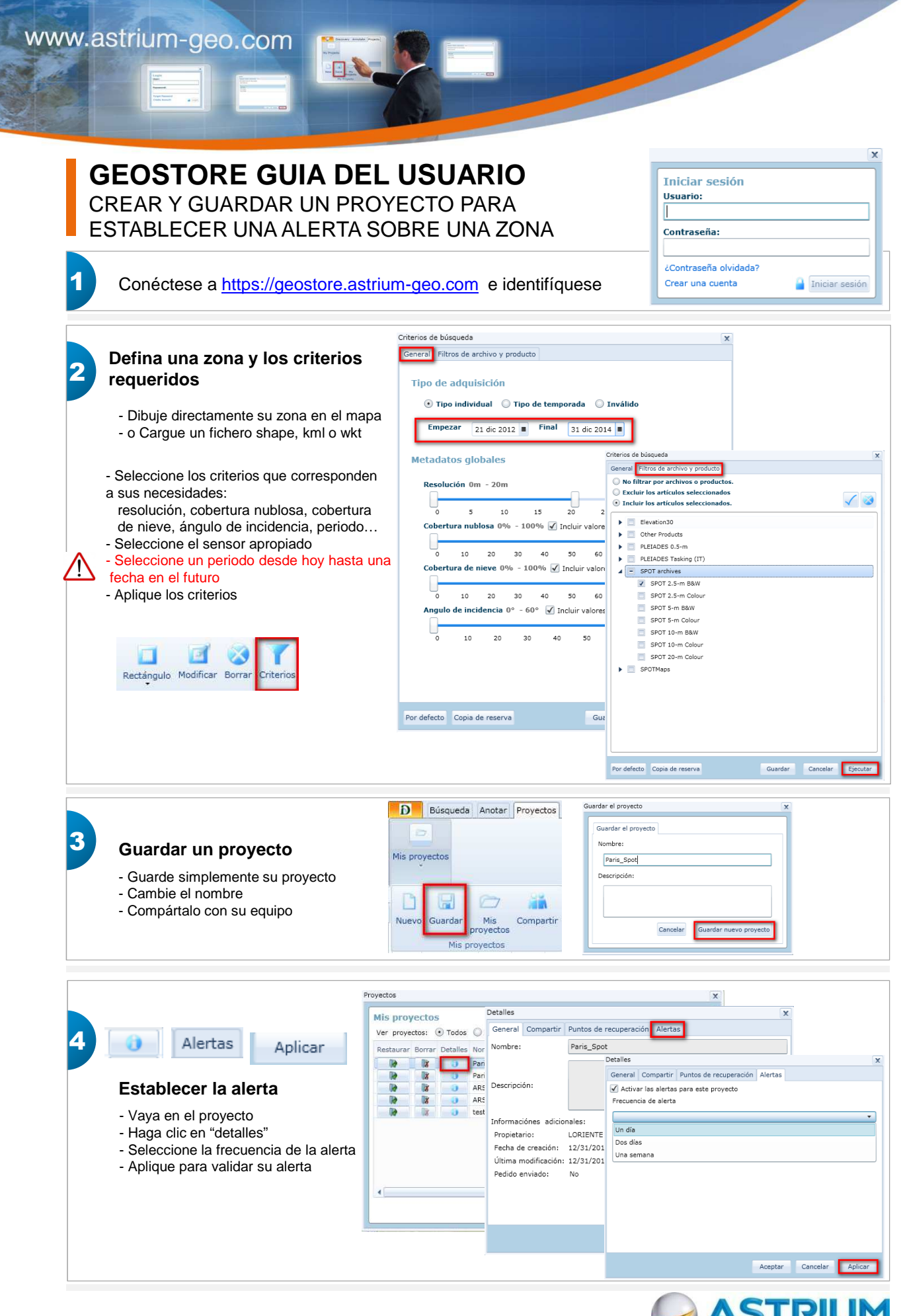

All the space you need